# CUCM用のWindows CA証明書テンプレートの作 成

内容

 はじめに

 前提条件

 要件

 使用するコンボーネント

 背景説明

 設定

 Callmanager/Tomcat/TVSテンプレート

 IPsecテンプレート

 CAPFテンプレート

 正明書署名要求の生成

 確認

 トラブルシュート

### はじめに

このドキュメントでは、Windows Serverベースの証明機関(CA)で証明書テンプレートを作成する 手順を説明します。

### 前提条件

要件

次の項目に関する知識があることが推奨されます。

- CUCM バージョン 11.5(1)
- ・ Windows Serverの管理に関する基本的な知識

使用するコンポーネント

このドキュメントの情報は、次のソフトウェアとハードウェアのバージョンに基づいています。

- CUCM バージョン 11.5(1)
- ・ CAサービスがインストールされたMicrosoft Windows Server 2012 R2。

このドキュメントの情報は、特定のラボ環境にあるデバイスに基づいて作成されました。このド キュメントで使用するすべてのデバイスは、クリアな(デフォルト)設定で作業を開始していま す。本稼働中のネットワークでは、各コマンドによって起こる可能性がある影響を十分確認して ください。

### 背景説明

これらの証明書テンプレートは、すべてのタイプのCisco Unified Communications Manager(CUCM)証明書のX.509拡張要件に準拠しています。

### 外部CAによって署名できる証明書には、次の5種類があります。

| 証明書         | 利用                                                                                                    | 影響を受けるサービス                                                                            |
|-------------|----------------------------------------------------------------------------------------------------|---------------------------------------------------------------------------------------|
| CallManager | セキュアなデバイス登録で提示さ<br>れ、証明書信頼リスト(CTL)/内部信<br>頼リスト(ITL)ファイルに署名でき<br>ます。このファイルは、セキュア<br>なセッション開始プロトコル<br>(SIP)トランクなど、他のサーバと<br>のセキュアなインタラクションに<br>使用されます。 | <ul> <li>Cisco Call Manager</li> <li>Cisco CTI Manager</li> <li>Cisco TFTP</li> </ul> |
| Tomcat      | Secure Hypertext Transfer<br>Protocol(HTTPS)の相互対話に対し<br>て提示されます。                                                                                     | ·Cisco Tomcat<br>・シングルサインオン(SSO)<br>・エクステンションモビリティ<br>·Corporate Directory            |
| IPSec       | バックアップファイルの生成、お<br>よびIP Security(IPsec)とMedia<br>Gateway Control<br>Protocol(MGCP)またはH323ゲート<br>ウェイとのインタラクションに使<br>用されます。                            | ・Cisco DRFプライマリ<br>·Cisco DRF Local                                                   |
| CAPF        | 電話機のローカルで有効な証明書<br>(LSC)を生成するために使用されま<br>す。                                                                                                    | •Cisco Certificate Authority Proxy<br>Function                                        |
| TVS         | 電話機が不明な証明書を認証でき<br>ない場合に、Trust Verification<br>Service(TVS)への接続を作成する<br>ために使用されます。                                                                   | ·Cisco Trust Verification Service                                                     |

◆ 注:14以降のバージョンではTomcat証明書が代わりに使用されるため、ipsec証明書はCisco DRFプライマリおよびCisco DRFローカルとは関連していません。この変更を12.5以前のバ ージョンに追加する予定はありません。

これらの証明書にはそれぞれX.509拡張要件があり、これを設定する必要があります。これを設 定しないと、前述のサービスのいずれかで誤動作が発生する可能性があります。

| 証明書         | X.509キーの使用法                                           | X.509拡張キーの使用                               |
|-------------|-------------------------------------------------------|--------------------------------------------|
| CallManager | ·デジタル署名<br>(Digital Signature)<br>・主要な暗号化<br>・データの暗号化 | ・Webサーバ認証<br>・Webクライアント認証                  |
| Tomcat      | ·デジタル署名<br>(Digital Signature)<br>・主要な暗号化<br>・データの暗号化 | ・Webサーバ認証<br>・Webクライアント認証                  |
| IPSec       | ·デジタル署名<br>(Digital Signature)<br>・主要な暗号化<br>・データの暗号化 | ・Webサーバ認証<br>・Webクライアント認証<br>・IPsecエンドシステム |
| CAPF        | ·デジタル署名<br>(Digital Signature)<br>·証明書署名<br>・主要な暗号化   | ・Webサーバ認証<br>・Webクライアント認証                  |
| TVS         | ·デジタル署名<br>(Digital Signature)<br>・主要な暗号化<br>・データの暗号化 | ・Webサーバ認証<br>・Webクライアント認証                  |

詳細については、『<u>Security Guide for Cisco Unified Communications Manager</u>』を参照してくだ さい。

## 設定

ステップ1:図に示すように、Windows ServerでServer Manager > Tools > Certification Authorityの順に移動します。

| <u>6</u>      |                           | Server Manager                                                                                                    |                                                                          |                                                                                                    |
|---------------|---------------------------|----------------------------------------------------------------------------------------------------|--------------------------------------------------------------------------|----------------------------------------------------------------------------------------------------|
| ⊕⊛- Server Ma | nager • Dashboard         | ٠@                                                                                                    | )  🗖 🛶 🧧                                                                 | al ten tely                                                                                                    |
|               | WELCOME TO SERVER MANAGER | figure this local server<br>dd roles and features<br>dd other servers to manage<br>heate a server group<br>connect this server to doud service<br>to t<br>Managrability<br>Dents<br>Services<br>Performance | A AD IS<br>A AD IS<br>Manaprability<br>Events<br>Services<br>Performance | Active Directory Relationstrative Center<br>Active Directory Domains and Pounts<br>Active Directory United and Pounts<br>Active Directory United and Pount Services<br>Active Directory United and Services<br>Active Directory United and Computers<br>Active Directory United and Computers<br>Active Directory United and Computers<br>Active Directory United and Computers<br>Active Directory United and Computers<br>Active Directory United and Computers<br>Active Directory United and Computers<br>Active Directory United and Computers<br>Active Directory United and Computers<br>Active Directory Computers<br>Active Directory United Active Directory<br>Active Directory United Active Directory<br>Active Directory United Active Native<br>Research Information Ward<br>Computer Services<br>Active Directory United Active<br>Native Computer Ward<br>Services<br>Active Directory United Active<br>System Computers<br>System Computers<br>System Computers |
|               | # AD 105 1                | DA multi                                                                                                    | BPA results                                                              | Tant Scheduler<br>Windows Remort Weinhoused Security<br>Windows Remort (Pagnostic<br>Windows RemortStall<br>Windows RemortStall (201)<br>Windows RemortStall (201)<br>Windows RemortStall (2010)                                                                                                    |
|               | Manageability             | Manageability                                                                                                    | 🕐 Manageobility                                                          | Window Serve Ballup                                                                                                    |

ステップ2:次の図に示すように、CAを選択し、Certificate Templatesに移動して、リストを右 クリックし、Manageを選択します。

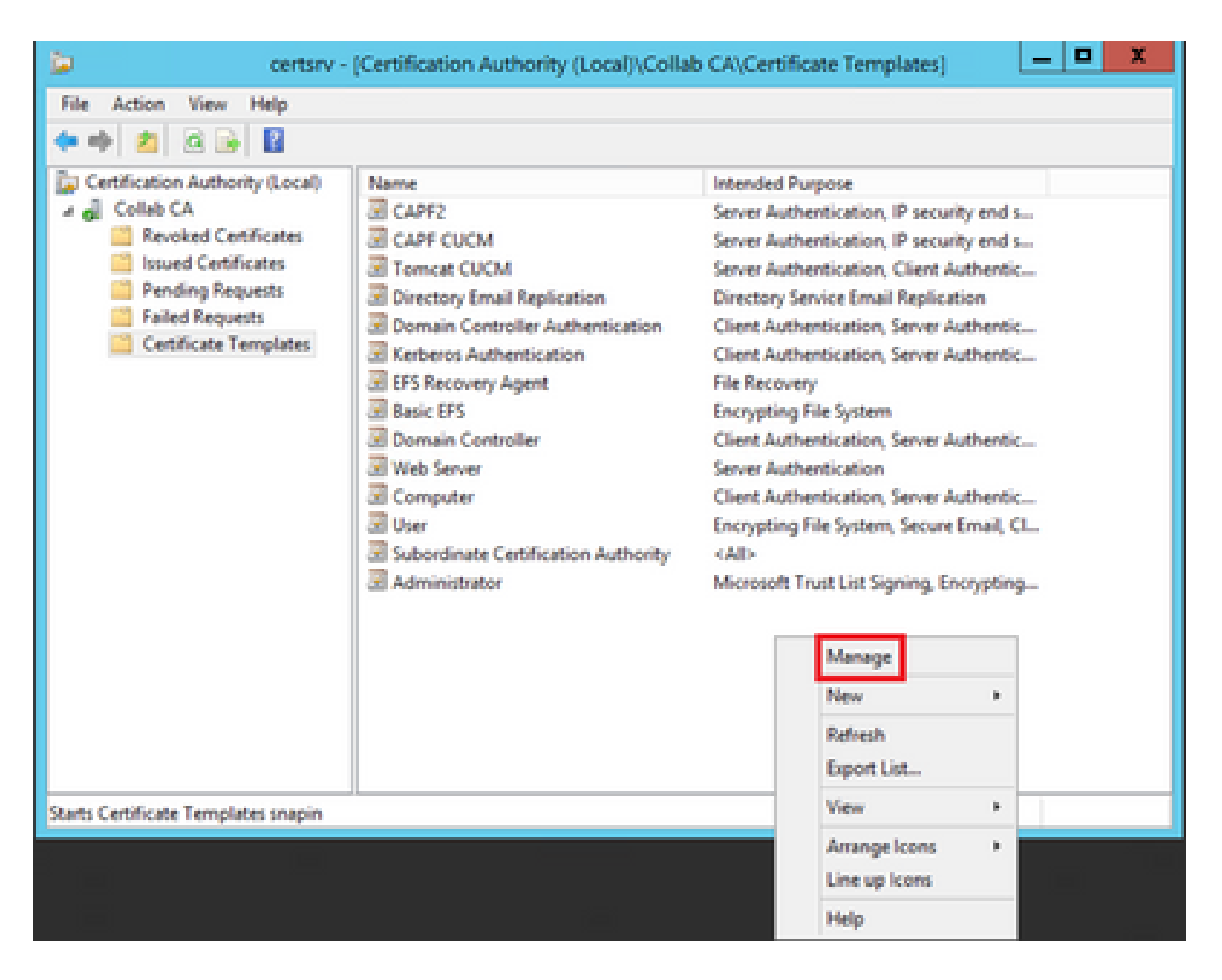

Callmanager/Tomcat/TVSテンプレート

次の図は、CallManagerテンプレートの作成のみを示しています。同じ手順で、Tomcatおよび TVSサービスの証明書テンプレートを作成できます。唯一の違いは、手順2で新しいテンプレート ごとに各サービス名が使用されるようにすることです。

ステップ 1: Web Serverテンプレートを見つけ、右クリックして、図に示すようにDuplicate Templateを選択します。

| 3                                     |                                     | c              | Certificate Te | mplates   | Console                     |           |
|---------------------------------------|-------------------------------------|----------------|----------------|-----------|-----------------------------|-----------|
| File Action View Help                 |                                     |                |                |           |                             |           |
| 🕈 🕈 📷 🖬 🖬 📷                           |                                     |                |                |           |                             |           |
| Certificate Templates (win12.collab.m | Template Display Name               | Schema Version | Versi          | Intended  | Purposes                    |           |
|                                       | Workstation Authentication          | 2              | 101.0          | Client Av | thentication                |           |
|                                       | 3 Web Server                        | 1              | 4.1            | -         | _                           | _         |
|                                       | User Signature Only                 | 1              | 4,1            |           | Duplicate Template          |           |
|                                       | 🗟 User                              | 1              | 3.1            |           | All Tasks                   |           |
|                                       | Trust List Signing                  | 1              | 3.1            |           | Properties                  |           |
|                                       | Tomcat CUCM                         | 2              | 100.3          | Serve     | risperses                   | - in      |
|                                       | Subordinate Certification Authority | 1              | 5.1            |           | Help                        |           |
|                                       | Smartcard User                      | 1              | 11.1           |           |                             |           |
|                                       | Smartcard Logon                     | 1              | 6.1            |           |                             |           |
|                                       | Router (Offline request)            | 1              | 4.1            |           |                             |           |
|                                       | Root Certification Authority        | 1              | 5.1            |           |                             |           |
|                                       | RAS and IAS Server                  | 2              | 101.0          | Client Ar | thentication, Server Authen | dication. |

ステップ2: Generalの下で、証明書テンプレートの名前、表示名、有効性、およびその他の変数 を変更できます。

| Subject Name                             | Sen            | /er          | Issuance R         | equirements      |
|------------------------------------------|----------------|--------------|--------------------|------------------|
| Superseded Temp                          | lates          | Ede          | nsions             | Security         |
| Compatibility General                    | Request        | Handling     | Cryptography       | Key Attestation  |
| Template display nam<br>CallManager CUCM | e:             |              |                    |                  |
| Template name:                           |                |              |                    |                  |
| CalManager CUCM                          |                |              |                    |                  |
|                                          |                |              |                    |                  |
|                                          |                |              |                    |                  |
| Validity period:                         |                | Renewa       | period:            |                  |
| 5 years                                  | ~              | 6            | weeks 🗸            |                  |
|                                          |                |              |                    |                  |
|                                          |                |              |                    |                  |
| Publish certificate                      | in Active Dir  | ectory       |                    |                  |
| Do not automa                            | tically reenro | l if a dupli | cate certificate ( | ssists in Active |
| Directory                                |                |              |                    |                  |
|                                          |                |              |                    |                  |
|                                          |                |              |                    |                  |
|                                          |                |              |                    |                  |
|                                          |                |              |                    |                  |
|                                          |                |              |                    |                  |
|                                          |                |              |                    |                  |
|                                          |                |              |                    |                  |
|                                          |                |              |                    |                  |
|                                          |                |              |                    |                  |
| OK                                       |                | Jancel       | Abbia              | мер              |

X

ステップ 3:図に示すように、Extensions > Key Usage > Editの順に移動します。

| Pro                                                                                                    | perties of N                | lew Tem    | plate    |              | x    |  |  |
|----------------------------------------------------------------------------------------------------|-----------------------------|------------|----------|--------------|------|--|--|
| Compatibility General                                                                                                    | Request Hand                | sling Cryp | tography | Key Attestat | tion |  |  |
| Superseded Templa                                                                                                    | tes                         | Edension   | 5        | Security     | -    |  |  |
| To modify an extension, select it, and then click Edit.<br>Extensions included in this template:<br>Application Policies<br>Basic Constraints<br>Certificate Template Information<br>Issuance Policies<br>Key Usage |                             |            |          |              |      |  |  |
| Description of Key Usag<br>Signature requirements<br>Digital signature<br>Allow key exchange on                                                                                                    | je:<br>:<br>iv with key enc | rvotion    |          | Edit         |      |  |  |
| Critical extension.                                                                                                    | .,,,                        |            |          |              |      |  |  |
| OK                                                                                                    | Cance                       | el         | Apply    | Help         |      |  |  |

ステップ4:次の図に示すように、これらのオプションを選択してOKを選択します。

- デジタル署名(Digital Signature)
- キーの暗号化(キーの暗号化)でのみキー交換を許可する
- ユーザーデータの暗号化を許可する

| Pro                                                                              | perties of New                              | Template                                 | X                              |
|----------------------------------------------------------------------------------|---------------------------------------------|------------------------------------------|--------------------------------|
| Compatibility General<br>Subject Name                                            | Request Handing<br>Server                   | Cryptography<br>Issuance Re              | Key Attestation<br>squirements |
| Specify the required signature  Signature  Digital signature  Signature is proof | nature and security<br>of origin (nonrepuda | options for a key (                      | usage                          |
| Certificate signing CRL signing Encryption Allow key exchant Allow key exchant   | nge without key enc<br>ige only with key en | ryption (key agree<br>cryption (key enci | ment)<br>phement)              |
| Allow encry                                                                      | ption of user data                          |                                          |                                |
| <u>ОК</u>                                                                        | Cancel                                      | Apply                                    | Cancel                         |

ステップ 5:図に示すように、Extensions > Application Policies > Edit > Addの順に移動します。

| Compatibility                                                                              | General                                                                                        | Request                                   | Handling          | Cryptography | Key Attestation |  |
|--------------------------------------------------------------------------------------------|------------------------------------------------------------------------------------------------|-------------------------------------------|-------------------|--------------|-----------------|--|
| Subject N                                                                                  | Subject Name Ser                                                                               |                                           | ver               | Issuance     | Requirements    |  |
| Supersec                                                                                   | ded Templa                                                                                     | ites                                      | Ed                | ensions      | Security        |  |
| To modify an<br>Extensions in<br>Applicat<br>Basic Co<br>Certificat<br>Issuance<br>Key Usa | n extension<br>included in t<br>ion Policies<br>onstraints<br>te Template<br>e Policies<br>age | , select it,<br>his templa<br>e Informati | and then o<br>te: | click Edit.  |                 |  |
| Description                                                                                | of Application                                                                                 | on Policies                               | B;                |              | Edt             |  |
| Server Auth                                                                                | entication                                                                                     |                                           |                   |              |                 |  |
| [                                                                                          | ОК                                                                                             |                                           | Cancel            | Apply        | Help            |  |

手順 6 : Client Authenticationを検索して選択し、次の図に示すように、このウィンドウと前のウィンドウの両方でOKを選択します。

| Properties of New Template                                                                                                    |
|----------------------------------------------------------------------------------------------------|
| Compatibility General Request Handling Cryptography Key Attestation Subject Name Server Issuance Requirements C Edit Application Policy X                                                                           |
| An application policy (called enhanced key usage in Windows 2000)<br>defines how a certificate can be used. Select the application policy required<br>for valid signatures of certificates issued by this template. |
| Application policies:                                                                                                    |
| Document Signing<br>Domain Name System (DNS) Server Trust<br>Dynamic Code Generator                                                                                                    |
| OK Cancel                                                                                                    |
| OK Cancel Apply Help                                                                                                    |

手順 7:テンプレートに戻り、Applyを選択してからOKを選択します。

X

ステップ 8 : Certificate Template Consoleウィンドウを閉じ、最初のウィンドウに戻り、図に示 すようにNew > Certificate Template to Issueの順に移動します。

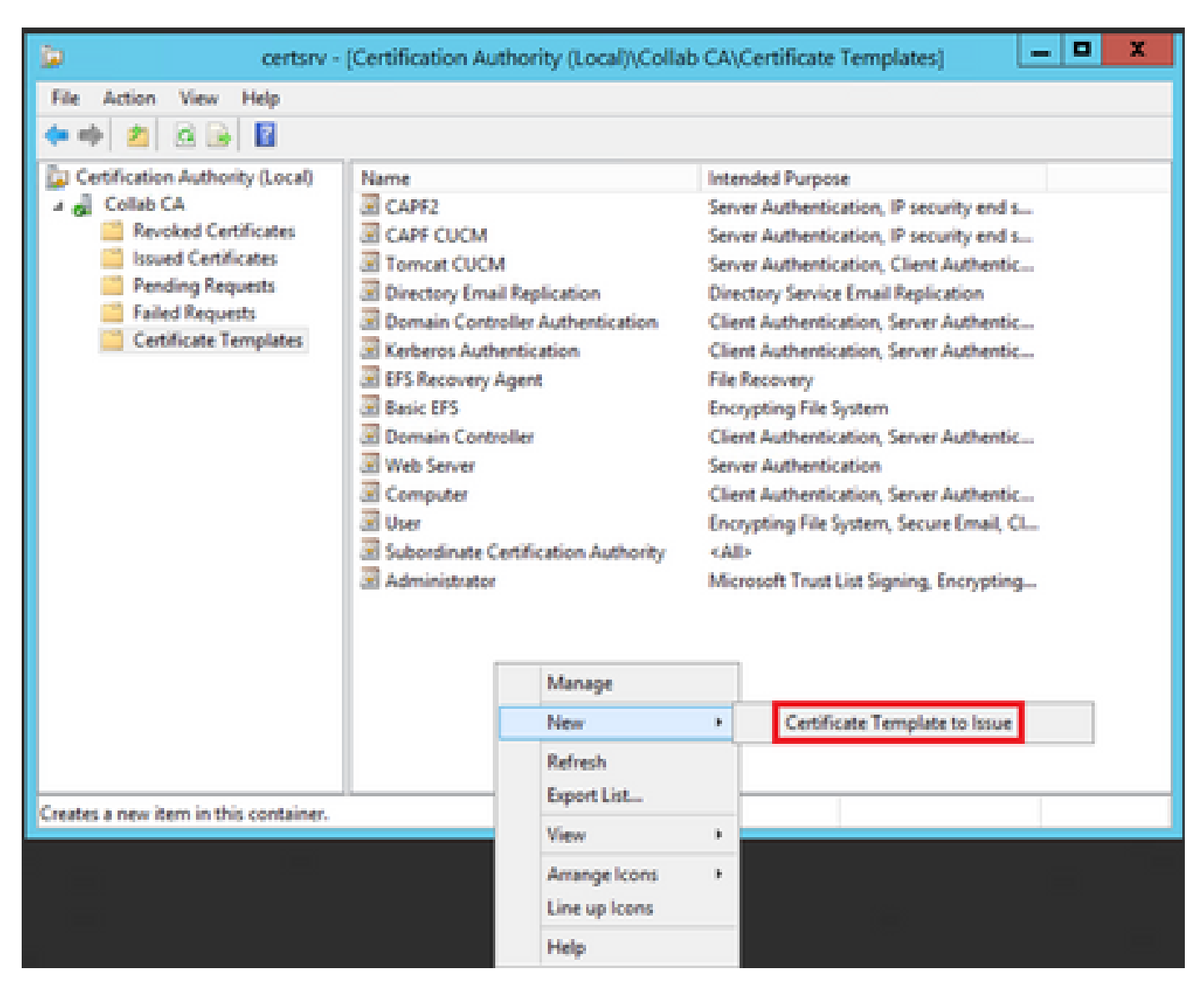

ステップ 9 : 図に示すように、新しいCallManager CUCMテンプレートを選択し、OKを選択します。

|                                                                                                    | sated does not appear on this list, you may need to wait u       | rti |
|----------------------------------------------------------------------------------------------------|------------------------------------------------------------------|-----|
| ormation about this template has been replicate<br>of the certificate templates in the organization r | d to all domain controllers.<br>nay not be available to your CA. |     |
| r more information, see <u>Certificate Templ</u>                                                      | ate Concepts.                                                    |     |
| Vame                                                                                                  | Intended Purpose                                                 | /   |
| Authenticated Session                                                                                 | Client Authentication                                            |     |
| CA Exchange                                                                                           | Private Key Archival                                             |     |
| Cal Manager CUCM                                                                                      | Server Authentication, Client Authentication                     |     |
| CEP Encryption                                                                                        | Certificate Request Agent                                        |     |
| Code Signing                                                                                          | Code Signing                                                     |     |
| Cross Certification Authority                                                                         | < Al>                                                            |     |
| Enrolment Agent                                                                                       | Certificate Request Agent                                        |     |
| Enrollment Agent (Computer)                                                                           | Certificate Request Agent                                        |     |
| Exchange Enrolment Agent (Offline request)                                                            | Certificate Request Agent                                        |     |
| Exchange Signature Only                                                                               | Secure Email                                                     |     |
|                                                                                                    |                                                                  |     |

ステップ 10:必要に応じて、前述のすべての手順を繰り返して、TomcatおよびTVSサービスの 証明書テンプレートを作成します。

### IPsecテンプレート

ステップ1:Web Serverテンプレートを見つけ、右クリックして、図に示すようにDuplicate Templateを選択します。

| 3                                     |                                     | c              | ertificate Te | mplates   | Console                     |           |
|---------------------------------------|-------------------------------------|----------------|---------------|-----------|-----------------------------|-----------|
| File Action View Help                 |                                     |                |               |           |                             |           |
| 🕈 🕈 🛅 🔂 🔂 📆                           |                                     |                |               |           |                             |           |
| Certificate Templates (win12.collab.m | Template Display Name               | Schema Version | Vesi          | Intended  | Purposes                    |           |
|                                       | Workstation Authentication          | 2              | 101.0         | Client Av | uthentication               |           |
|                                       | Jiel Web Server                     |                | 4.1           |           |                             | _         |
|                                       | User Signature Only                 | 1              | 4.1           |           | Duplicate Template          |           |
|                                       | 🗟 User                              | 1              | 3.1           |           | All Tasks                   |           |
|                                       | I Trust List Signing                | 1              | 3.1           |           | Properties                  |           |
|                                       | Tomcat CUCM                         | 2              | 100.3         | Serve     | 1 repenses                  | 20        |
|                                       | Subordinate Certification Authority | 1              | 5.1           |           | Help                        |           |
|                                       | Smartcard User                      | 1              | 11.1          |           |                             |           |
|                                       | Smattcard Logon                     | 1              | 6.1           |           |                             |           |
|                                       | Router (Offline request)            | 1              | 4.1           |           |                             |           |
|                                       | Root Certification Authority        | 1              | 5.1           |           |                             |           |
|                                       | RAS and IAS Server                  | 2              | 101.0         | Client Ar | uthentication, Server Authe | ntication |

ステップ2:Generalの下で、証明書テンプレートの名前、表示名、有効性、およびその他の変数 を変更できます。

| Subject Name                                                  | Sen                       | Server Issuance           |                      | Requirements     |
|---------------------------------------------------------------|---------------------------|---------------------------|----------------------|------------------|
| Superseded Templa                                             | tes                       | Ede                       | nsions               | Security         |
| Compatibility General                                         | Request                   | Handling                  | Cryptography         | Key Attestation  |
| Template display name                                         | 1                         |                           |                      |                  |
| IPSEC CUCM                                                    |                           |                           |                      |                  |
| Template name:<br>IPSEC CUCM<br>Validity period:<br>2 years v | ]                         | Renewa                    | l period:<br>weeks ∽ | ]                |
| Publish certificate in Do not automatic Directory             | Active Dir<br>ally reenro | rectory<br>oil if a dupli | cate certificate     | exists in Active |
|                                                               |                           |                           |                      |                  |
|                                                               |                           |                           |                      |                  |

X

ステップ 3:図に示すように、Extensions > Key Usage > Editの順に移動します。

| Pro                                                                                                    | perties of N                | lew Tem    | plate    |              | x    |
|----------------------------------------------------------------------------------------------------|-----------------------------|------------|----------|--------------|------|
| Compatibility General                                                                                                    | Request Hand                | sling Cryp | tography | Key Attestat | tion |
| Superseded Templa                                                                                                    | tes                         | Edension   | 5        | Security     | -    |
| Superseded Templates     Extensions     Security       To modify an extension, select it, and then click Edit.     Extensions included in this template:       Extensions included in this template:     Application Policies       Basic Constraints     Certificate Template Information       Superseded Template Information     Issuance Policies       Key Usage     Key Usage |                             |            |          |              |      |
| Description of Key Usag<br>Signature requirements<br>Digital signature<br>Allow key exchange on                                                                                                    | je:<br>:<br>iv with key enc | rvotion    |          | Edit         |      |
| Critical extension.                                                                                                    | .,,,                        |            |          |              |      |
| OK                                                                                                    | Cance                       | el         | Apply    | Help         |      |

ステップ4:次の図に示すように、これらのオプションを選択してOKを選択します。

- デジタル署名(Digital Signature)
- キーの暗号化(キーの暗号化)でのみキー交換を許可する
- ユーザーデータの暗号化を許可する

| Pro                                                                              | perties of New                              | Template                                 | X                              |
|----------------------------------------------------------------------------------|---------------------------------------------|------------------------------------------|--------------------------------|
| Compatibility General<br>Subject Name                                            | Request Handing<br>Server                   | Cryptography<br>Issuance Re              | Key Attestation<br>squirements |
| Specify the required signature  Signature  Digital signature  Signature is proof | nature and security<br>of origin (nonrepuda | options for a key (                      | usage                          |
| Certificate signing CRL signing Encryption Allow key exchant Allow key exchant   | nge without key enc<br>ige only with key en | ryption (key agree<br>cryption (key enci | ment)<br>phement)              |
| Allow encry                                                                      | ption of user data                          |                                          |                                |
| <u>ОК</u>                                                                        | Cancel                                      | Apply                                    | Cancel                         |

ステップ 5:図に示すように、Extensions > Application Policies > Edit > Addの順に移動します。

| Compatibility                                                                              | General                                                                                        | Request                                   | Handling     | Cryptography | y Key Attestation |  |
|--------------------------------------------------------------------------------------------|------------------------------------------------------------------------------------------------|-------------------------------------------|--------------|--------------|-------------------|--|
| Subject N                                                                                  | Subject Name Ser                                                                               |                                           | ver Issuance |              | Requirements      |  |
| Supersec                                                                                   | ded Templa                                                                                     | tes                                       | Ext          | ensions      | Security          |  |
| To modify an<br>Extensions in<br>Applicat<br>Basic Co<br>Certificat<br>Issuance<br>Key Usa | n extension<br>included in t<br>ion Policies<br>onstraints<br>te Template<br>e Policies<br>ige | , select it,<br>his templa<br>e Informati | and then o   | click Edit.  |                   |  |
| Description of Server Auth                                                                 | of Application                                                                                 | on Policie:                               | 3.           |              | Edt               |  |
|                                                                                            |                                                                                                |                                           |              |              | ~                 |  |
|                                                                                            | OK                                                                                             |                                           | Cancel       | Apply        | Help              |  |

x

手順 6 : Client Authenticationを検索して選択し、図に示すようにOKをクリックします。

| Properties of New Template                                                                                                    | X           |
|----------------------------------------------------------------------------------------------------|-------------|
| Compatibility         General         Request Handling         Cryptography         Key Attest           Subject Name         Server         Issuance Requirement           C         Fulls A subject To the state of the server         X           Add Application Policy         X | tation<br>s |
| An application policy (called enhanced key usage in Windows 2000)<br>defines how a certificate can be used. Select the application policy required for valid signatures of certificates issued by this template.                                                                      | uired       |
| Application policies:                                                                                                    |             |
| Attestation Identity Key Certificate                                                                                                    | Ê           |
| Certificate Request Agent                                                                                                    | =           |
| CTL Usage<br>Digital Rights<br>Directory Service Email Replication<br>Disallowed List<br>Document Encryption<br>Document Signing<br>Domain Name System (DNS) Server Trust<br>Dynamic Code Generator                                                                                   | ~           |
| New                                                                                                    |             |
| OK Cancel                                                                                                    |             |
| OK Cancel Apply He                                                                                                    | þ           |

手順 7:再度Addを選択し、IP security end systemを検索して選択し、これと前のウィンドウの 両方でOKを選択します。

| Subject Name                                                                                                    | Server                                                             | Issuance Re                                                 | quirements               |
|----------------------------------------------------------------------------------------------------|--------------------------------------------------------------------|-------------------------------------------------------------|--------------------------|
| Compatibility General                                                                                                    | Request Handling                                                   | Csyntography                                                | Key Attestation          |
| d Edit A                                                                                                    | Add Applicatio                                                     | n Policy                                                    | ×                        |
| An application policy (cr<br>defines how a certificate<br>for valid signatures of cr                                                                                    | alled enhanced key<br>e can be used. Sele<br>artificates issued by | usage in Windows<br>act the application p<br>this template. | 2000)<br>colicy required |
| Application policies:                                                                                                    |                                                                    |                                                             |                          |
| Early Launch Antimalw<br>Embedded Windows S<br>Encrypting File System<br>Endorsement Key Cetti                                                                          | are Driver<br>ystem Component                                      | Verification                                                | ^                        |
| File Recovery<br>HAL Extension                                                                                                    |                                                                    |                                                             | =                        |
| IP security end system<br>IP security IKE intermed<br>IP security tunnel termin<br>IP security user<br>KDC Authentication<br>Kernel Mode Code Sign<br>Key Pack Licenses | diate<br>nation<br>ning                                            |                                                             | ~                        |
|                                                                                                    |                                                                    |                                                             | New                      |
|                                                                                                    |                                                                    | OK                                                          | Cancel                   |
|                                                                                                    |                                                                    |                                                             |                          |
| ОК                                                                                                    | Cancel                                                             | Apply                                                       | Help                     |

X

ステップ8: テンプレートに戻り、図に示すように、Applyを選択してからOKを選択します。

|                                                                                           | vame                                                                                          | Ser                        | ver               | Issuance R   | equirements     |
|-------------------------------------------------------------------------------------------|-----------------------------------------------------------------------------------------------|----------------------------|-------------------|--------------|-----------------|
| Compatibility                                                                             | General                                                                                       | Request                    | Handing           | Cryptography | Key Attestation |
| Superse                                                                                   | ded Templa                                                                                    | tes                        | Ed                | ensions      | Security        |
| To modify an<br>Extensions in<br>Applicat<br>Basic Co<br>Certifica<br>Issuanco<br>Key Usa | n extension<br>ncluded in t<br>ion Policies<br>onstraints<br>te Template<br>e Policies<br>age | , select it,<br>his templa | and then o<br>te: | click Edit.  |                 |
|                                                                                           |                                                                                               |                            |                   |              |                 |
| Description<br>Client Author<br>IP security (<br>Server Author                            | of Application<br>entication<br>end system<br>entication                                      | on Policies                | IC                |              | Edit            |
| Description (<br>Client Author<br>IP security (<br>Server Author)                         | of Application<br>end system<br>entication                                                    | on Policies                |                   |              | Edit            |

X

ステップ 9: Certificate Templates Consoleウィンドウを閉じ、最初のウィンドウに戻り、図に示 すようにNew > Certificate Template to Issueの順に移動します。

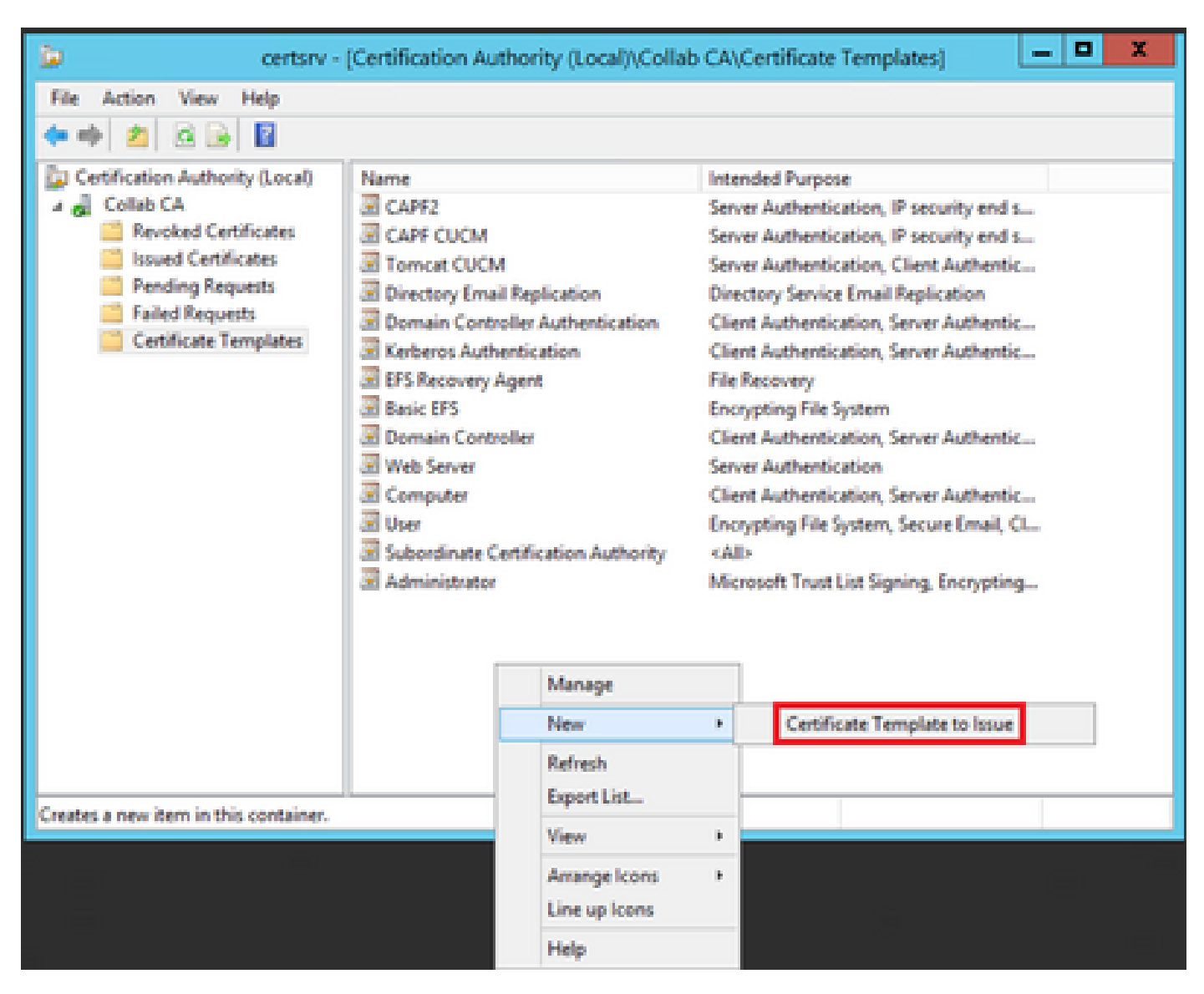

ステップ10:図に示すように、新しいIPSEC CUCMテンプレートを選択し、OKを選択します。

| 8                                              | Enable Certificate Templates                                                                                                    |                                                                                                    |        |  |  |  |  |
|------------------------------------------------|----------------------------------------------------------------------------------------------------|----------------------------------------------------------------------------------------------------|--------|--|--|--|--|
| Select<br>Note:<br>Inform<br>All of t<br>For m | t one Certificate Template to<br>If a certificate template that<br>ation about this template has<br>the certificate templates in the<br>nore information, see <u>Cer</u> | e enable on this Certification Authority,<br>was recently created does not appear on this list, you may need to wait until<br>is been replicated to all domain controllers.<br>he organization may not be available to your CA.<br>rtificate Template Concepts. |        |  |  |  |  |
| Nam                                            | ne .                                                                                                    | Intended Purpose                                                                                                    | ~      |  |  |  |  |
| . R 🖸 🖸                                        | Exchange Signature Only                                                                                                    | Secure Email                                                                                                    |        |  |  |  |  |
| 🛛 🗷 ह                                          | Exchange User                                                                                                    | Secure Email                                                                                                    |        |  |  |  |  |
| . <u>R</u> 1                                   | PSec                                                                                                    | IP security IKE intermediate                                                                                                    |        |  |  |  |  |
|                                                | PSEC CUCM                                                                                                    | Server Authentication, IP security end system, Client Authentication                                                                                                    |        |  |  |  |  |
| - R -                                          | Key Recovery Agent                                                                                                    | Key Recovery Agent                                                                                                    |        |  |  |  |  |
| - 🗷 🔾                                          | CSP Response Signing                                                                                                    | OCSP Signing                                                                                                    |        |  |  |  |  |
| . 🗵 F                                          | RAS and IAS Server                                                                                                    | Client Authentication, Server Authentication                                                                                                    |        |  |  |  |  |
| 2 F                                            | Router (Offline request)                                                                                                    | Client Authentication                                                                                                    |        |  |  |  |  |
| - B 9                                          | Smartcard Logon                                                                                                    | Client Authentication, Smart Card Logon                                                                                                    |        |  |  |  |  |
| - E S                                          | Smartcard User                                                                                                    | Secure Email, Client Authentication, Smart Card Logon                                                                                                    |        |  |  |  |  |
| ि 🗐 १                                          | Trust List Signing                                                                                                    | Mcmsoft Trust List Signing                                                                                                    | $\sim$ |  |  |  |  |
|                                                |                                                                                                    | OK Cano                                                                                                    | d      |  |  |  |  |

### CAPFテンプレート

ステップ1:ルートCAテンプレートを見つけて右クリックします。次に、図に示すように、 Duplicate Templateを選択します。

| 8                                 |                              | Cert           | ificate Templat | tes Console                          |                                 |
|-----------------------------------|------------------------------|----------------|-----------------|--------------------------------------|---------------------------------|
| File Action View Help             |                              |                |                 |                                      |                                 |
| 💠 🕈 🐷 🖾 🐷 🖾                       |                              |                |                 |                                      |                                 |
| Certificate Templates (win12.col) | Template Display Nanile      | Schema Version | Versi., Inter   | nded Purposes                        | A                               |
|                                   | Router (Offline request)     | 1              | 4.3             |                                      |                                 |
|                                   | Rent Certification Authority |                | 5.1             | Residents Result in                  |                                 |
|                                   | RMS and IAS Server           | 1              | 101.0 Ch        | Dignoste tempote                     | elien.                          |
|                                   | CCIP Response Signing        | 3              | 101.0 00        | All Tasks +                          |                                 |
|                                   | E LOAPS                      | 2              | 100.6 KD        | Properties                           | Server Authentication, Client A |
|                                   | Key Recovery Agent           | 2              | 105.0 Key       |                                      |                                 |
|                                   | Enteros Authentication       | 2              | 110.0 CH        | Help                                 | Hion, Smart Card Logon, KDC A   |
|                                   | PRECOUCH                     | 2              | 100.4 Serve     | er Authentication, IP security and s | ystem, Client Authentication    |
|                                   | IPSec (Office request)       | 1              | 2.1             |                                      |                                 |
|                                   | I Plet                       | 1              | 8.1             |                                      |                                 |

ステップ2:Generalの下で、証明書テンプレートの名前、表示名、有効性、およびその他の変数 を変更できます。

| Superseded Templa      | tes                | Extensions          | Security            |
|------------------------|--------------------|---------------------|---------------------|
| Compatibility          | General            | Issuanc             | e Requirements      |
| Template display name: |                    |                     |                     |
| CAPF CUCM              |                    |                     |                     |
|                        |                    |                     |                     |
|                        |                    |                     |                     |
| Template name:         |                    |                     |                     |
| CAPF CUCM              |                    |                     |                     |
|                        |                    |                     |                     |
| Valida, parted         | Dec                | - heired            |                     |
| S S                    |                    | e lucelo            |                     |
| J years V              |                    | o weeks             | *                   |
|                        |                    |                     |                     |
| Publish certificate in | Active Directory   | 1                   |                     |
| Do not automatic       | ally reenroll if a | duplicate certifica | te exists in Active |
| Directory              |                    |                     |                     |
|                        |                    |                     |                     |
|                        |                    |                     |                     |
|                        |                    |                     |                     |
|                        |                    |                     |                     |
|                        |                    |                     |                     |
|                        |                    |                     |                     |
|                        |                    |                     |                     |
| OK                     | Cance              | Apply               | Help                |

ステップ3:図に示すように、Extensions > Key Usage > Editの順に移動します。

| Compatibility                                 | General           | Issuance         | Requirements |
|-----------------------------------------------|-------------------|------------------|--------------|
| Superseded Temp                               | lates             | Extensions       | Security     |
| To modify an extension                        | n, select it, and | then click Edit. |              |
| Extensions included in<br>Application Policie | this template:    |                  |              |
| Basic Constraints                             | to beformation    |                  |              |
| Centricate Templa                             | se information    |                  |              |
| Key Usage                                     |                   |                  |              |
|                                               |                   |                  |              |
|                                               |                   |                  |              |
|                                               |                   |                  |              |
|                                               |                   |                  | Edit         |
| Department of Key Use                         |                   |                  |              |
| Circuit up up immediate                       | age:              |                  |              |
| Digital signature                             | 15.               |                  | ^            |
| Certificate signing                           |                   |                  |              |
| Critical extension.                           |                   |                  |              |
|                                               |                   |                  | ~            |
|                                               |                   |                  |              |
|                                               |                   |                  |              |
|                                               |                   |                  |              |
|                                               |                   |                  |              |
|                                               |                   |                  |              |
|                                               |                   |                  |              |

ステップ4:次の図に示すように、これらのオプションを選択してOKを選択します。

- ・ デジタル署名(Digital Signature)
- ・ 証明書の署名
- CRL署名

| Pro                                                                              | perties of New                              | Template                                 | X                              |
|----------------------------------------------------------------------------------|---------------------------------------------|------------------------------------------|--------------------------------|
| Compatibility General<br>Subject Name                                            | Request Handing<br>Server                   | Cryptography<br>Issuance Re              | Key Attestation<br>squirements |
| Specify the required signature  Signature  Digital signature  Signature is proof | nature and security<br>of origin (nonrepuda | options for a key (                      | usage                          |
| Certificate signing CRL signing Encryption Allow key exchant Allow key exchant   | nge without key enc<br>ige only with key en | ryption (key agree<br>cryption (key enci | ment)<br>phement)              |
| Allow encry                                                                      | ption of user data                          |                                          |                                |
| <u>ОК</u>                                                                        | Cancel                                      | Apply                                    | Cancel                         |

ステップ 5:図に示すように、Extensions > Application Policies > Edit > Addの順に移動します。

| Compatibility                                                                                                    | General        | Request     | Handling | Cryptography | Key Attestation |
|----------------------------------------------------------------------------------------------------|----------------|-------------|----------|--------------|-----------------|
| Subject N                                                                                                    | Vame           | Ser         | ver      | Issuance     | Requirements    |
| Superseded Templates                                                                                                    |                | Ed          | ensions  | Security     |                 |
| To modify an extension, select it, and then click Edit.<br>Extensions included in this template:<br>Application Policies<br>Basic Constraints<br>Certificate Template Information<br>Issuance Policies<br>Key Usage |                |             |          |              |                 |
| Description                                                                                                    | of Application | on Policies | B;       |              | Edt             |
| Server Auth                                                                                                    | entication     |             |          |              |                 |
| [                                                                                                    | ОК             |             | Cancel   | Apply        | Help            |

手順 6:Client Authenticationを検索して選択し、図に示すようにOKを選択します。

| Properties of New Template                                                                                                    | X           |
|----------------------------------------------------------------------------------------------------|-------------|
| Compatibility         General         Request Handling         Cryptography         Key Attest           Subject Name         Server         Issuance Requirement           C         Fulls A subject To the Duli size Future To the subject To the subject To the | tation<br>s |
| An application policy (called enhanced key usage in Windows 2000)<br>defines how a certificate can be used. Select the application policy required<br>for valid signatures of certificates issued by this template.                                                                                                    | ured        |
| Application policies:                                                                                                    | _           |
| Any Purpose<br>Attestation Identity Key Catilicate                                                                                                    | <u>^</u>    |
| Certificate Request Agent                                                                                                    | =           |
| Client Authentication                                                                                                    |             |
| CTL Usage<br>Digital Rights<br>Directory Service Email Replication<br>Disallowed List<br>Document Encryption<br>Document Signing<br>Domain Name System (DNS) Server Trust<br>Dynamic Code Generator                                                                                                    | ~           |
| New                                                                                                    |             |
| OK Cancel                                                                                                    |             |
| OK Cancel Apply He                                                                                                    | þ           |

手順 7:再度Addを選択し、IP security end systemを検索して選択し、次に図に示すようにこの ウィンドウと前のウィンドウでOKを選択します。

| Subject Name                                                                                                    | Server                        | Issuance Re  | quirements      |  |
|----------------------------------------------------------------------------------------------------|-------------------------------|--------------|-----------------|--|
| Compatibility General                                                                                                    | Request Handling              | Csyntography | Key Attestation |  |
| d Edit A                                                                                                    | Add Applicatio                | n Policy     | ×               |  |
| An application policy (called enhanced key usage in Windows 2000)<br>defines how a certificate can be used. Select the application policy required<br>for valid signatures of certificates issued by this template. |                               |              |                 |  |
| Application policies:                                                                                                    |                               |              |                 |  |
| Early Launch Antimalw<br>Embedded Windows S<br>Encrypting File System<br>Endorsement Key Cetti                                                                                                    | are Driver<br>ystem Component | Verification | ^               |  |
| File Recovery<br>HAL Extension                                                                                                    |                               |              | =               |  |
| IP security end system<br>IP security IKE intermed<br>IP security tunnel termin<br>IP security user<br>KDC Authentication<br>Kernel Mode Code Sign<br>Key Pack Licenses                                             | diate<br>nation<br>ning       |              | ~               |  |
|                                                                                                    |                               |              | New             |  |
|                                                                                                    |                               | OK           | Cancel          |  |
|                                                                                                    |                               |              |                 |  |
| ОК                                                                                                    | Cancel                        | Apply        | Help            |  |

X

ステップ8: テンプレートに戻り、図に示すように、Applyを選択してからOKを選択します。

|                                                                                           | vame                                                                                          | Ser                        | ver               | Issuance R   | equirements     |
|-------------------------------------------------------------------------------------------|-----------------------------------------------------------------------------------------------|----------------------------|-------------------|--------------|-----------------|
| Compatibility                                                                             | General                                                                                       | Request                    | Handing           | Cryptography | Key Attestation |
| Superse                                                                                   | ded Templa                                                                                    | tes                        | Ed                | ensions      | Security        |
| To modify an<br>Extensions in<br>Applicat<br>Basic Co<br>Certifica<br>Issuanco<br>Key Usa | n extension<br>ncluded in t<br>ion Policies<br>onstraints<br>te Template<br>e Policies<br>age | , select it,<br>his templa | and then o<br>te: | click Edit.  |                 |
|                                                                                           |                                                                                               |                            |                   |              |                 |
| Description<br>Client Author<br>IP security (<br>Server Author                            | of Application<br>entication<br>end system<br>entication                                      | on Policies                | IC                |              | Edit            |
| Description (<br>Client Author<br>IP security (<br>Server Author)                         | of Application<br>end system<br>entication                                                    | on Policies                |                   |              | Edit            |

X

ステップ 9: Certificate Templates Consoleウィンドウを閉じ、最初のウィンドウに戻り、図に示 すようにNew > Certificate Template to Issueの順に移動します。

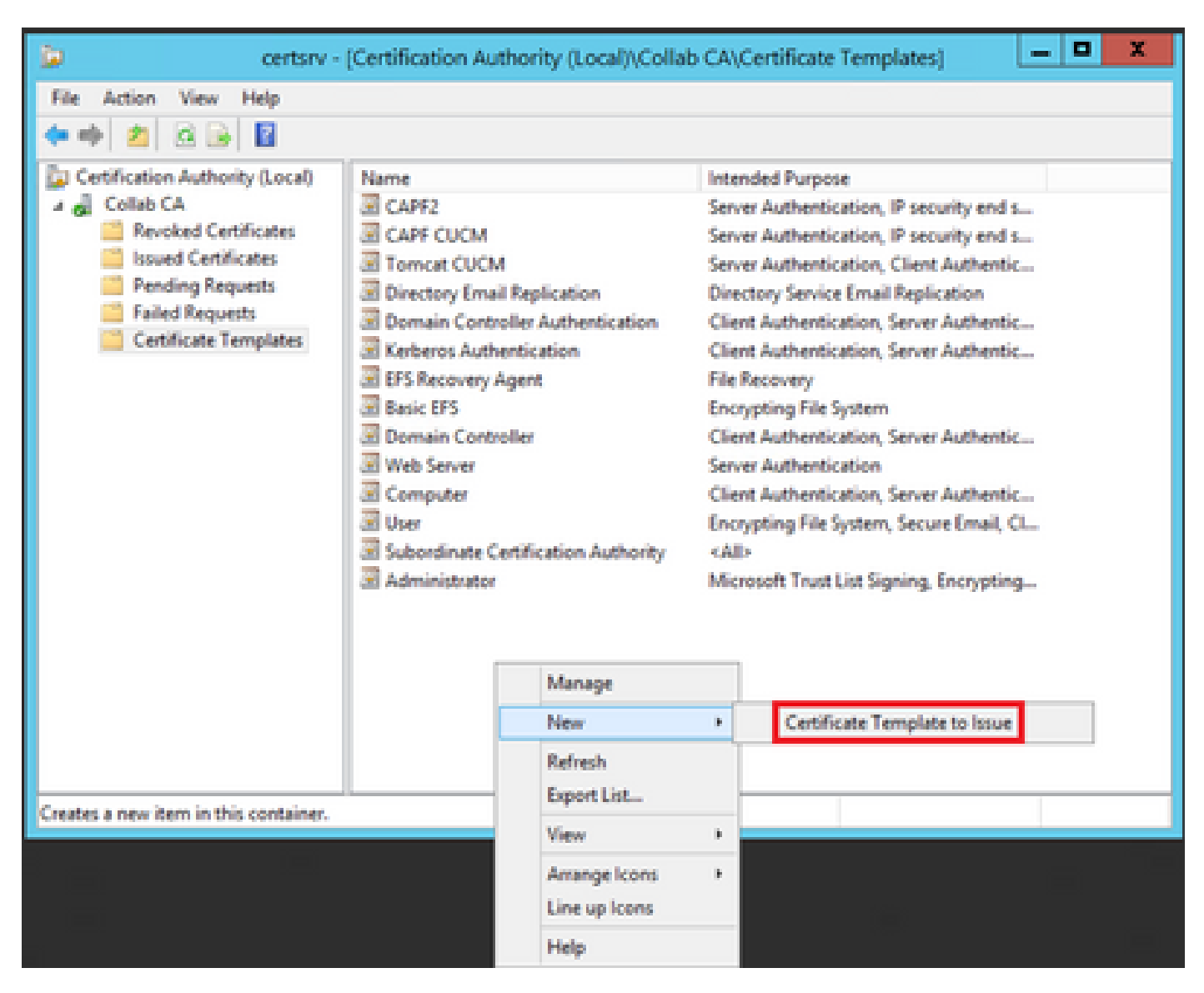

ステップ 10:図に示すように、新しいCAPF CUCMテンプレートを選択し、OKを選択します。

|                                                                                                    | Enable Certificate Templates                                                                                                    | x |
|----------------------------------------------------------------------------------------------------|----------------------------------------------------------------------------------------------------|---|
| Select one Certificate Template to<br>Note: If a certificate template that<br>information about this template has<br>All of the certificate templates in th<br>For more information, see <u>Cert</u> | enable on this Certification Authority.<br>was recently created does not appear on this list, you may need to wait until<br>been replicated to all domain controllers.<br>e organization may not be available to your CA.<br>ifficate Template Concepts. |   |
| Name                                                                                                    | Intended Purpose                                                                                                    | ~ |
| Authenticated Session     CA Exchange                                                                                                    | Client Authentication<br>Private Key Archival                                                                                                    | _ |
| Code Signing<br>Cross Certification Authority                                                                                                    | Code Signing                                                                                                    |   |
| Enrolment Agent                                                                                                    | Certificate Request Agent<br>Certificate Request Agent                                                                                                    |   |
| Exchange Signature Only     Exchange User                                                                                                    | Secure Email<br>Secure Email                                                                                                    |   |
| IPSec<br>IPSEC CLICM                                                                                                    | IP security IKE intermediate<br>Server Authentication IP security end system. Client Authentication                                                                                                    | ~ |
|                                                                                                    | OK Cano                                                                                                    | ł |

### 証明書署名要求の生成

新しく作成したテンプレートを使用してCallManager証明書を生成するには、次の例を使用しま す。同じ手順を任意の証明書タイプに使用できます。証明書とテンプレートのタイプを選択する だけです。

ステップ1: CUCMで、OS Administration > Security > Certificate Management > Generate CSRの順に移動します。

ステップ2:次の図に示すように、これらのオプションを選択し、Generateを選択します。

- ・ 証明書の目的: CallManager
- ・ディストリビューション:<1台のサーバまたはマルチSAN用のいずれか>

| enerate Certificate Sig  | ning Request                               |                        |                                                                                                    |
|--------------------------|--------------------------------------------|------------------------|----------------------------------------------------------------------------------------------------|
| Generate 📑 Close         |                                            |                        |                                                                                                    |
| Status-                  |                                            |                        |                                                                                                    |
| Warning: Generating      | a new CSR for a specific certificate type  | will overwrite the exi | sting CSR for that type                                                                                |
| Generate Certificate Sig | ning Request                               |                        |                                                                                                    |
| Certificate Purpose**    | CallManaper                                |                        |                                                                                                    |
| Distribution*            | Multi-server(SAN)                          |                        |                                                                                                    |
| Common Name*             | 115PUB-ms.maucabal.lab                     |                        | 1                                                                                                    |
| Subject Alternate Name   | s (SANs)                                   |                        |                                                                                                    |
| Auto-populated Domains   | 1159U8.maucabal.lab<br>1155U8.maucabal.lab |                        |                                                                                                    |
| Parent Domain            | maucabal.lab                               |                        |                                                                                                    |
| Other Domains            |                                            | -                      | Choose File No file chosen                                                                             |
|                          |                                            |                        | Please import .TXT file only.<br>For more information please refer to the notes in the<br>Help Section |
|                          |                                            |                        | 🗷 Add                                                                                                  |
| Key Type **              | RSA.                                       |                        |                                                                                                    |
|                          | (and a                                     |                        |                                                                                                    |
| Key Length*              | 2048                                       |                        |                                                                                                    |

Generate Close

### ステップ3:次の図に示すように、確認メッセージが生成されます。

| Generate Certificate Signing Request                                                     |
|------------------------------------------------------------------------------------------|
| Generate 🔄 Close                                                                         |
| - Status                                                                                 |
| Success: Certificate Signing Request Generated                                           |
| CSR export operation successful on the nodes [115PUB.maucabal.lab, 115SUB.maucabal.lab]. |

ステップ4:証明書リストで、CSR Onlyタイプのエントリを探し、図に示すように選択します。

| Certificate List       |                                 |                 |             |                         |                            |            |                                                |
|------------------------|---------------------------------|-----------------|-------------|-------------------------|----------------------------|------------|------------------------------------------------|
| Constant Self-s        | igned 🐴 Uplant CertificatorCert | num man (       | i, cere     | rate CSR 🔋 Counteed CSR |                            |            |                                                |
| Status -               |                                 |                 |             |                         |                            |            |                                                |
| (1) 16 records for     | und                             |                 |             |                         |                            |            |                                                |
|                        |                                 |                 |             |                         |                            |            |                                                |
| Certificate List       | (1 · 50 of 56)                  |                 |             |                         |                            |            | Rows per Page 10                               |
| Find Certificate Us    | t where Certificate •   begi    | na with 💌       |             | Find   Over             | ritter 💠 🚥                 |            |                                                |
| Cartificate*           | Common Name                     | 1.0e            | Key<br>Teps | Datribution             | baued fly                  | Depiration | Description                                    |
| autho                  | AUTH2_admin                     | Self-           | RSA         | 115PU8.maucabal.lab     | AUTH2_admin                | 01/27/2038 | Self-signed certificate penerated<br>by system |
| Califfonaper           | 115PUB-ma.maucabal.lab          | CSR Only        | 854         | Hulti-server(SAN)       | -                          |            |                                                |
| causarapp.             | TURNER STORE AND                | signed          | No.4        | 111PORTACIONAL 40       | 115PUB.maucabal.lab        | 05/30/2023 | Self-signed certificate penerated<br>by system |
| Califfunaper-<br>ECDSA | 115RUB-EC.mascabal.lab          | Self-<br>signed | 00          | 115PUB.maucabal.lab     | 115PUB-<br>EC.maycabal.lab | 63/94/2023 | Self-signed certificate penerated<br>by system |
| CallManager-trust      | 1139x8.8Cmassabal.lab           | Self-<br>signed | 60          | 115PG8.maucabal.lab     | 115PVB-<br>EC:maucabal.lab | 03/94/2023 | Trust Certificate                              |
|                        |                                 |                 |             |                         |                            |            |                                                |

ステップ 5 : ポップアップウィンドウでDownload CSRを選択し、コンピュータにファイルを保存します。

| CSR Details for 115PUB-ms.maucabal.lab, CallManager                                                                                                    |                                                                                                    |  |  |  |
|----------------------------------------------------------------------------------------------------|----------------------------------------------------------------------------------------------------|--|--|--|
| Celete Download CSR                                                                                                    |                                                                                                    |  |  |  |
| - Status-                                                                                                    |                                                                                                    |  |  |  |
| i Status: Ready                                                                                                    |                                                                                                    |  |  |  |
| Certificate Settings                                                                                                    |                                                                                                    |  |  |  |
| File Name                                                                                                    | CallManager.csr                                                                                                    |  |  |  |
| Certificate Purpose                                                                                                    | CallManager                                                                                                    |  |  |  |
| Certificate Type                                                                                                    | certs                                                                                                    |  |  |  |
| Certificate Group                                                                                                    | product-cm                                                                                                    |  |  |  |
| Description(friendly name)                                                                                                    |                                                                                                    |  |  |  |
| Certificate File Data<br>PKCS10 Request: [<br>Version: 0<br>Subject: CN=115PUB-ms.<br>SubjectPKInfo: RSA (1.2.3<br>Key value:<br>3082010a0282010100c18<br>cabc144fd5f1538efe514fd<br>f902277c2ee55d7e5a4d64<br>9fbd3d5aae5f4f02237ecal<br>79d661582952880d98b33<br>9be410e8d3b4e1f18a89b<br>Sa9467d4963f226b6ab05<br>6b2Sa37e84cd020301000<br>Attributes: [<br>Requested Extensions [ | maucabal.lab, OU=cisco, O=cisco, L=cisco, ST=cisco, C=MX<br>840.113549.1.1.1)<br>8a6119e66450eef211e6ac9a2349f34666616bd77017095303de7d<br>88207d3ddea43b35ce4f0512cf748a2032bfd72fd7431b41a7cc34<br>80f8c96b6f46ed533b21c6146619f775b65da8b7a5a2de7dd8dd2<br>bca74cf6e2d9b463805eae9ee17b98f83e6232ccc0a7dcd33c76b<br>290d44117a2d8cbfac2b164ace9a23611fa8683ba82d9a3d30a0c<br>cd3858463ae5e039fd2fd31a8fdd6e45cf48734f97b339a962164<br>67b7f92735368edee64713f627d76b0c0e1e1b45b23698f15b8c |  |  |  |
| Delete Download CSR                                                                                                    |                                                                                                    |  |  |  |

手順 6 : ブラウザでURLに移動し、ドメインコントローラ管理者のクレデンシャル (https://<yourWindowsServerIP>/certsrv/)を入力します。

#### 手順7:図に示すように、Request a certificate > advanced certificate requestの順に移動します。

| Microsoft Active Detectory Certificate Services - Collab-CA | Home |
|-------------------------------------------------------------|------|
| Welcome                                                     |      |

Use this Web site to request a certificate for your Web browser, e-mail client, or other program. By using a certificate, you can verify your identity to people you communicate with over the Web, sign and encrypt messages, and, depending upon the type of certificate you request, perform other security tasks.

You can also use this Web site to download a certificate authority (CA) certificate, certificate chain, or certificate revocation list (CRL), or to view the status of a pending request.

For more information about Active Directory Certificate Services, see Active Directory Certificate Services Documentation.

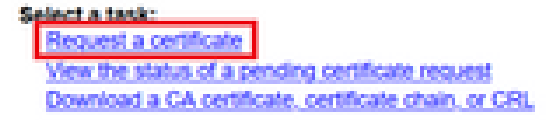

### ステップ8: CSRファイルを開き、すべての内容をコピーします。

| 3                                                                                                    | CallManager - Notepad                                                                                                    |                                                                                                    | X  |
|----------------------------------------------------------------------------------------------------|----------------------------------------------------------------------------------------------------|----------------------------------------------------------------------------------------------------|----|
| File Edit Format View Help                                                                                                    |                                                                                                    |                                                                                                    |    |
| BEGIN CERTIFICATE REQ<br>aXNjb:2EOMAwGA1UEChWFY21:Y2E<br>G9w08AQEFAADCAQ8AMIIBCgKCAQ<br>10MbQafMNPkCJ3wu5V1+Wk1oD4y<br>2t51mFYKVKID2i:KQ1EEXotjL+s<br>8ia2qa/Nrt/knNTa0Ju2HE/Yn12s<br>HAwEGCCsGAQUFBuMCMAsGA1Ud0<br>xtYXVjYNJhbC5sYNIw0QYJKo2IN<br>4P9JuckGcS+ivInw8T69h08Yx81<br>1Yhky213/Zp0t9oVg6vynR96opN<br>Ds8gs9gxNXXcf8DcdWu+eG8qWR9 | IESTHIIDNDCCAhuCAQAubjELMAkGALUEBHMCTVgxDjAMBgMVBAgTBMNpc2HvMQ4uDA<br>kxDjAMBgMVBAsTBMNpc2NvMR8uHQYDVQQDExYxMTVQVUItbXMubWF1Y2FiYWuubGFIHIIBI<br>XEAuYphGe2kU07yEeasmiN2802mFr13AXCVMD3n3Kv8RP1fFTjv5RT9ggfT3epDs1zk8FEs<br>AktvRu1T0yHGFGY293W2Xai3paLefdjdKfvT1ar19PAiN+yrynTPbi2bRjgF6unuF7mPg+Y<br>IKxZKzpojYR+oaDuoL2oSMKD3vkE0jTtOHxiom804WEY65eA5/5/TGo/dbkXP5HNP17H5qu<br>HDh4bRb12mPFbjGs1o36EzQIDAQABoIGAMH4GCSqGS1b3DQE30jFxMG8uHQYDVR81887wF<br>AQEAuIEs0888gNVHREE0jA4ghMxHTVQVUIubWF1Y2FiYMuubGFighMxHTVTVUIubWF1Y2Fi<br>tvcNAQELBQADggE8AIgutjgKH/LLvLogS1/tba62o/ViXcI2QmuH+SIywiiUH1b55fRuyu<br>18hDc5LhdkTfmEd7XHAMEEhZ45cuFbaYnugMAMYQ8c1p5UMhck3yzQQbL5pjcv3LCPiqbz<br>AL2H+gGb70hImtIjGe74X2Qqu4YT50uHH03EcH7v92yBPdKQa1fP+oAGMx1nocta2NojmRQ<br>ins2hMUMJNb1o7a1Qbyxdf7r7dbSqW8Gyo8qkM=END_CERTIFICATE_REQUEST | YDVQQHEwYj<br>JANBgkqhki<br>9011Ayv9cv<br>JLMwKfc0zx<br>TWRa1GFU1j<br>AYIKwY8BQU<br>YMwubGFigg<br>ApijQXsk2d<br>jn6pOUJf2o<br>UuxuwAgqUy | 4  |
| < #                                                                                                    |                                                                                                    |                                                                                                    | э. |

ステップ 9: Base-64-encoded certificate requestフィールドにCSRを貼り付けます。図に示すよ うに、Certificate Templateで正しいテンプレートを選択し、Submitを選択します。

#### Submit a Certificate Request or Renewal Request.

To submit a saved request to the CA, paste a base-64-encoded CMC or PKCS #10 certificate request or PKCS #7 renewal request generated by an external source (such as a Web server) in the Saved Request box.

| <b>Laved Request:</b>                                                         |                                                                                                    |    |  |  |  |
|-------------------------------------------------------------------------------|----------------------------------------------------------------------------------------------------|----|--|--|--|
| Base-64-encoded<br>certificate request<br>(CMC or<br>PNCS #10 or<br>PNCS #7); | SthAy213/2gotBorg4+ya856gpt120+g<br>Gb70hlat196474822ggsKT50uh803bof7u92g8<br>STannakgfSy<br>JubgeSgatOkofBoodMu+e00gMRanalbot505blo<br>BgMS9geSgat<br>EDO CENTIFICATE REQUEST |    |  |  |  |
|                                                                               | 4                                                                                                    |    |  |  |  |
| Certificate Temp                                                              | lation:                                                                                                    |    |  |  |  |
|                                                                               | CalManager CUCH                                                                                                    | w. |  |  |  |

### Additional Attributes:

Allebules

|  |   |     |   |   | 100 |
|--|---|-----|---|---|-----|
|  | 節 | 100 | 1 | 2 | 100 |

ステップ 10:最後に、Base 64 encodedとDownload certificate chainを選択します。 これで、生成されたファイルをCUCMにアップロードできます。

Home

Microsoft Active Directory Certificate Services - Colab CA

#### **Certificate Issued**

The certificate you requested was issued to you.

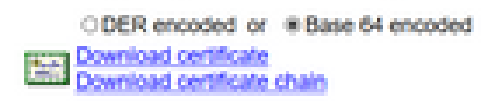

### 確認

検証手順は、実際には設定プロセスの一部です。

### トラブルシュート

現在のところ、この設定に関する特定のトラブルシューティング情報はありません。

翻訳について

シスコは世界中のユーザにそれぞれの言語でサポート コンテンツを提供するために、機械と人に よる翻訳を組み合わせて、本ドキュメントを翻訳しています。ただし、最高度の機械翻訳であっ ても、専門家による翻訳のような正確性は確保されません。シスコは、これら翻訳の正確性につ いて法的責任を負いません。原典である英語版(リンクからアクセス可能)もあわせて参照する ことを推奨します。